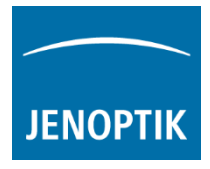

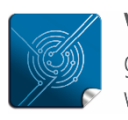

Versatility – giving you the freedom to work with your favorite equipment.

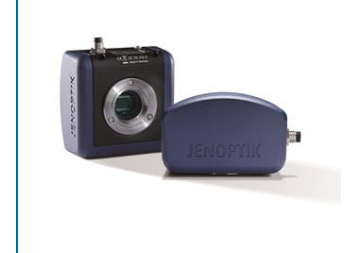

# User Guide for PROGRES GRYPHAX<sup>®</sup> Micromanager driver

The "Micromanager driver" for PROGRES GRYPHAX® USB 3.0 cameras enables user to operate with Micromanager - the open source microscope software solution. The driver delivers essential functionalities of PROGRES GRYPHAX® USB 3.0 cameras. Driver is supported under Windows operating systems.

The GRYPHAX Micromanager driver is part of PROGRES GRYPHAX® software installation (as of version 2.0.0 or newer).

#### **General Preparation:**

The Micromanager software version **1.4.23\_20170731 – 32 bit** has to be installed <u>before</u> start installation of GRYPHAX Micromanager driver. Recommended USB 3.0 interface card (with Renesas chipset) has to be installed in advance!

# Overview:

GRYPHAX camera operating under Micromanager software:

| Device Property Browser                                                                                                    |                                                                                                    | Limage.                                                                                                    |
|----------------------------------------------------------------------------------------------------|----------------------------------------------------------------------------------------------------|----------------------------------------------------------------------------------------------------|
| Show cameras                                                                                                    |                                                                                                    | File Edit Image Process Analyze Plugins Window Help                                                                                                    |
| Show shutters                                                                                                    |                                                                                                    |                                                                                                    |
| Characteria Show read-only properties                                                                                                    |                                                                                                    |                                                                                                    |
| T Share disards observer                                                                                                    |                                                                                                    |                                                                                                    |
| Show excluse changers                                                                                                    |                                                                                                    | Micro-Manager 1 4 23 20170731 - CAPropram Files (x86)(Micro X                                                                                                    |
| Show other devices                                                                                                    |                                                                                                    | This contract the contract change and mes (dec) which and the                                                                                                    |
| Property                                                                                                    | Value                                                                                                    | File Tools Plugins Help                                                                                                    |
| DitSDKcamera-Automatic Setup                                                                                                    | Yes                                                                                                    | Brep Camera settings Configuration settings Save                                                                                                    |
| DijSDKcamera-Binning                                                                                                    | 1                                                                                                    | Stop Live Exposure (ms) 1.5 Group Preset                                                                                                    |
| DijSDKcamera-Black Point                                                                                                    | 0 ( )                                                                                                    | (i) → Album Binning 1 ▼                                                                                                    |
| DijSDKcamera-Color mode                                                                                                    | Color                                                                                                    | Multi-D Acq Shutter                                                                                                    |
| DijSDKcamera-Contrast                                                                                                    | 60 × 60                                                                                                    | S Refresh Anna Anna 27 Class                                                                                                    |
| DijSDKcamera-Extend property                                                                                                    | No                                                                                                    | Diagra cla Nine Namera an fonding will cardinal                                                                                                    |
| DisDikcamera-Gain                                                                                                    | 1 4                                                                                                    | ROL Zoom Profile Autofocus                                                                                                    |
| DijSDKcamera-Gamma                                                                                                    | 0.45 4                                                                                                    |                                                                                                    |
| DijSDKcamera-Intensity                                                                                                    | 70 4                                                                                                    | Image info (from semanal 1970 X 1090 X 4 Intensity sense 8 bits Compiler                                                                                                    |
| DijSDKcamera-Minimize osin                                                                                                    | 1920 X 1080<br>Yes                                                                                                    | and a second second secon                                                                                                    |
| DijSDKcamera-Ocular View                                                                                                    | 0 *                                                                                                    | Contrast Metadata Comments                                                                                                    |
| DijSDKcamera-Saturation                                                                                                    | 60 · ·                                                                                                    | E Scale Bar Toord off w White w IV Super channels E Slow hint                                                                                                    |
|                                                                                                    |                                                                                                    | Source our Trop cert . To the state of the state of the s |
| Soao/J ive Window (not vet raved) (50%)                                                                                                    |                                                                                                    | Display mode: Composite 🔹 🗋 Autostretch 🗌 ignore % 📃 2 🔆 🛄 Log hist                                                                                                    |
| Shappene window (not yet saved) (50%)                                                                                                    |                                                                                                    |                                                                                                    |
|                                                                                                    |                                                                                                    | Red 233                                                                                                    |
| Charles Parks                                                                                                    | and the state of the state of t | Full Auto                                                                                                    |
| The second second second                                                                                                    | ET HE ME WE WARDEN                                                                                                    | Hist range: 🔍 🔍                                                                                                    |
| March March March March March March                                                                                                    | The second second second second second second second second second second second second second second second s                                                                                                    | Camera Depth V                                                                                                    |
| and the second second                                                                                                    | The second second second second second second second second second second second second second second second se                                                                                                    | Min 73 Max 252                                                                                                    |
| THE REPAIR AND AND SERVICE SHE AND                                                                                                    | THE PART OF THE PART OF THE PART                                                                                                    |                                                                                                    |
| A CONTRACTOR OF A CONTRACTOR OF A CONTRACTOR O | St. Teleson . M. Start and A.                                                                                                    |                                                                                                    |
| COMPANY DATA STORE CLUB COMPANY                                                                                                    | ENTRY BERTHERE                                                                                                    |                                                                                                    |
| A CARLEN AND A CARLEN AND A C                                                                                                    | The second second second                                                                                                    |                                                                                                    |
| a shall have a shall be                                                                                                    | Starting All and a little and                                                                                                    | ▲75 256<br>3317                                                                                                    |
| A ANTAULANT THOSE                                                                                                    | A AND A RESERVENT AND A REAL AND A REAL AND A REAL AND A REAL AND A REAL AND A REAL AND A REAL AND A REAL AND A                                                                                                    | Green                                                                                                    |
|                                                                                                    | C. F. C. M. M. M. T. M. M. L. M. T. M. TM. T                                                                                                    | Ful Auto                                                                                                    |
| STATES AND A SALAR SALAR AREA                                                                                                    | CARLO STATISTICS MANAGER                                                                                                    | Hist, range: 🔒 🔍                                                                                                    |
| AT A REPAIR AND A REPAIR                                                                                                    | ES IN A REAL PLANET MARTING                                                                                                    | Camera Depth 👻                                                                                                    |
| CONTRACTOR CONTRACTOR                                                                                                    | S and all of the states of the                                                                                                    | Min: 70 Max: 245                                                                                                    |
| 1 Contraction of the second second second second second second second second second second second second second                                                                                                    | A STATION OF CALL                                                                                                    |                                                                                                    |
| A PARTICIPACION CARDON PARTICIPACIONE                                                                                                    | A STATE OF THE STATE OF THE STA |                                                                                                    |
| CALL REAL REAL PROVIDENCE                                                                                                    | I A DO TO TO TO TO TO TO TO TO TO TO TO TO TO                                                                                                    |                                                                                                    |
| - PRODUCT OF COLOR COLOR                                                                                                    | The second second second second                                                                                                    | 75                                                                                                    |
| VI MA DALAMARCE TOP                                                                                                    | and the second of the second of the second of the                                                                                                    | 273 233 233 2                                                                                                    |
| ROL & MERSING                                                                                                    | A HE A A A A A A A A A A A A A A A A A A                                                                                                    |                                                                                                    |
| 1 a talanta a talanta                                                                                                    | The server ORM AND AND AND AND AND AND AND AND AND AND                                                                                                    |                                                                                                    |
| A. Marine Contraction                                                                                                    | The state of the second state of the second states and the second states and the second  | Hild, ringte: Ling Ling                                                                                                    |
| Share Martin and I                                                                                                    | A HO ARTING THE BOARD                                                                                                    | Camera Depth                                                                                                    |
| A ANY NO COMMENT                                                                                                    | A Constitution with the second                                                                                                    | Min: 61 Max: 201                                                                                                    |
| A REAL PROVIDENCE AND A REAL                                                                                                    | A CONTRACTOR OF A CONTRACTOR OF A CONTRACTOR O |                                                                                                    |
| v=1038. y=3. value=223 Pox0, 7m 55,35s, Default                                                                                                    |                                                                                                    |                                                                                                    |
| c 🖌 🖉 👘 🖡                                                                                                    |                                                                                                    |                                                                                                    |
| 🐚 🔚 📖 Snap 🛛 🕄 Stap 🗯 Album                                                                                                    |                                                                                                    | 75 225                                                                                                    |
|                                                                                                    |                                                                                                    |                                                                                                    |

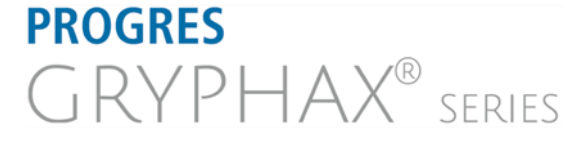

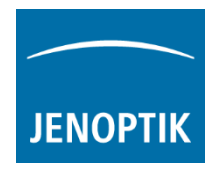

### Installation:

To install the GRYPHAX Micromanager driver, please run the PROGRES GRYPHAX® software installation version 2.0.0.0 (USB 3.0 Camera-v2.x.x.exe) or newer.

Latest PROGRES GRYPHAX® software can be downloaded from Jenoptik website for free after registration.

DOWNLOAD UPDATE

 Select the GRYPHAX Micromanager driver from "Choose Components" page and proceed with "Next".

| 📰 USB 3.0 Camera Setup                                                                                                 |                                                                                  |                                                                                                    |  |  |
|----------------------------------------------------------------------------------------------------|----------------------------------------------------------------------------------|----------------------------------------------------------------------------------------------------|--|--|
| Choose Components<br>Choose which features of USB 3.0 Camera you want to install.                                      |                                                                                  |                                                                                                    |  |  |
| Check the components you want to install and uncheck the components you don't want to install. Click Next to continue. |                                                                                  |                                                                                                    |  |  |
| Select components to install:                                                                                          | GRYPHAX<br>GriedShow filter<br>Molecular Devices Metame<br>Micromanager<br>TWAIN | Description<br>Install Micromanager<br>driver (32 bit) for<br>Micromanager software<br>version<br>1.4.23_20170721 - 32<br>bit. |  |  |
| Space required: 177.3MB                                                                                                | < III >>                                                                         |                                                                                                    |  |  |
| Jenoptik Optical Systems GmbH —                                                                                        | < <u>B</u> ack                                                                   | Next > Cancel                                                                                                    |  |  |

2. Choose the install location of previously installed Micromanager software.

> <u>Note:</u> The GRYPHAX Micromanager driver must be installed at root folder of Micromanager installation: "...(x86)\Micro-Manager-1.4\"

Click on "Browse" button to choose alternative installation location.

| USB 3.0 Camera Setup                                                                                                    |                                                                                                    |
|----------------------------------------------------------------------------------------------------|----------------------------------------------------------------------------------------------------|
| Choose Install Location                                                                                                    |                                                                                                    |
| Choose Install Location of MicroManager.                                                                                                    | JENOPTIK                                                                                                    |
| Setup will install the driver for GRYPHAX cameras f<br>Select the folder of your current installation of Micr<br>MicroManager installed, click Back and disable insta | or MicroManager in the following folder.<br>Manager 32 Bit. If you don't have 32 Bit<br>Illation of MicroManager driver. |
|                                                                                                    |                                                                                                    |
| Destination Folder                                                                                                    | Browse                                                                                                    |
| Destination Folder<br>C:\Program Files (x86)\Micro-Manager-1.4<br>Space required: 148.8MB                                                                             | Browse                                                                                                    |
| Destination Folder<br>C:\Program Files (x86)\Micro-Manager-1.4<br>Space required: 148.8MB<br>Space available: 21.1GB                                                  | Browse                                                                                                    |
| Destination Folder<br>C:\Program Files (x86)\Micro-Manager-1.4<br>Space required: 148.8MB<br>Space available: 21.1GB<br>lenoptik Optical Systems GmbH                 | Browse                                                                                                    |

3. Follow the installation procedure to complete installation.

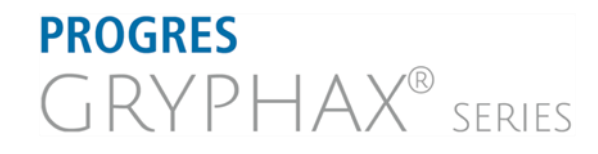

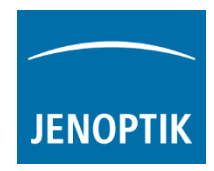

# Hardware configuration:

After successful GRYPHAX Micromanager driver installation, please plug-in the PROGRES GRYPHAX USB 3.0 camera to USB 3.0 port at recommended interface card.

<u>Note:</u> To operate with GRYPHAX cameras under Micromanager software a hardware configuration file is mandatory. Please follow the next steps to configure hardware settings file.

For detailed information, please visit official Micro-Manager support website: <u>https://micro-manager.org/wiki/Micro-Manager\_User%27s\_Guide</u>

Start the Micromanager software & Micro-Manager-1.4 from installation directory <u>without</u> "Micromanager startup configuration".

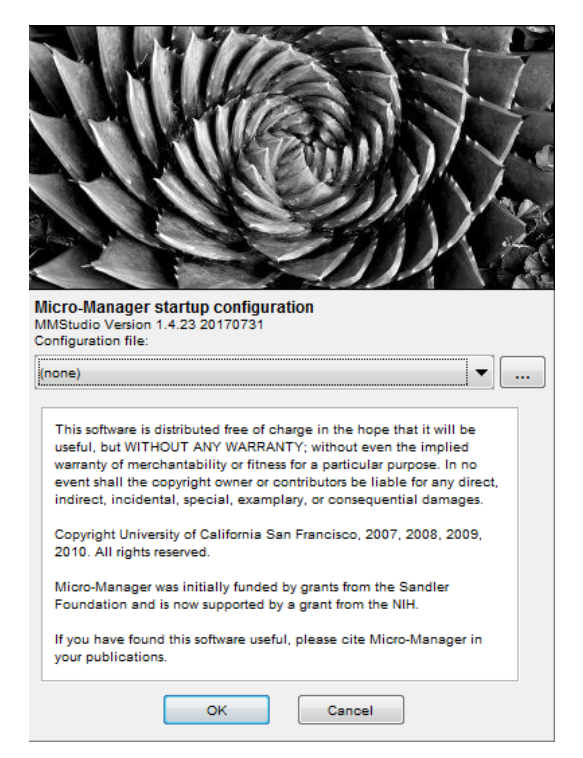

To create a Micromanager configuration with GRYPHAX camera support, please navigate to the title bar of Micromanager and activate option: "Hardware Configuration Wizard..." from menu: "Tools".

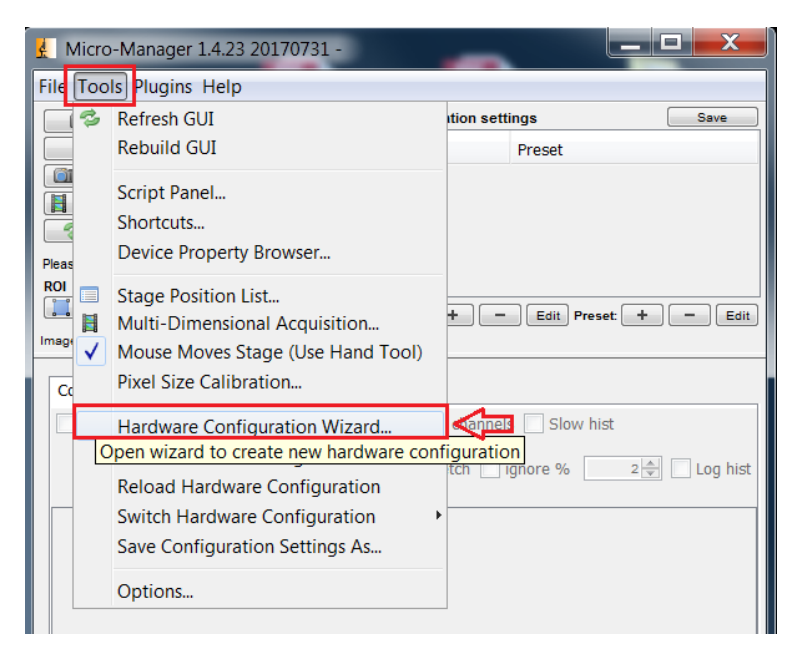

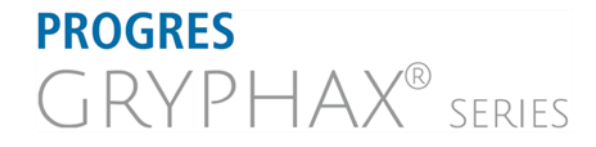

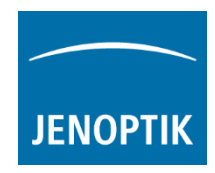

a) Follow up the configuration wizard by modify existing configuration or by create of a new configuration. Proceed with "**Next**" button.

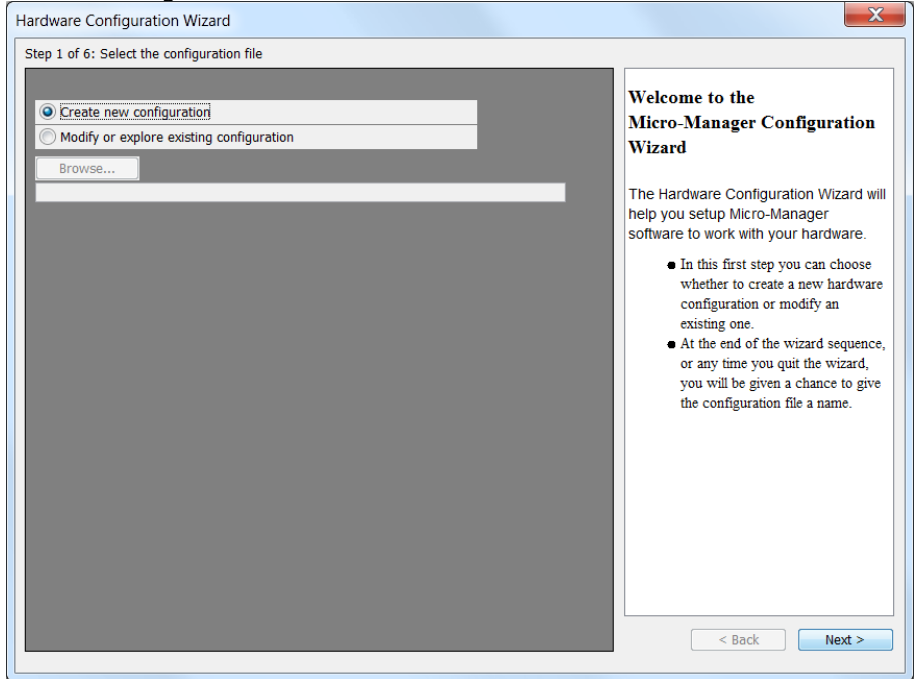

b) Add GRYPHAX hardware driver called: "DijSDKcamera" by mouse double click or "Add" button.

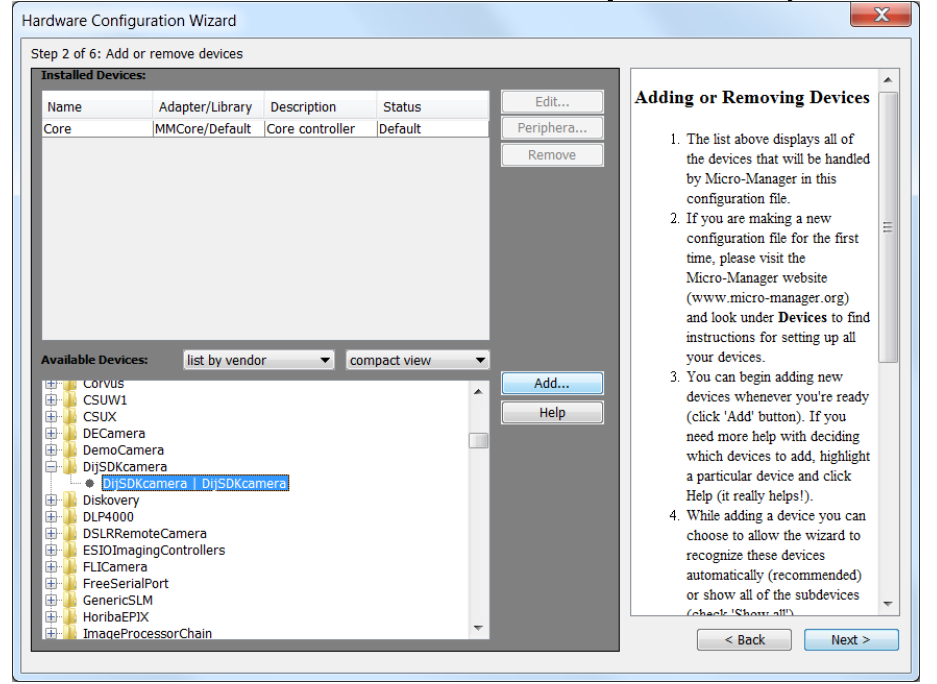

c) Change the Label (displayed hardware name) optionally and confirm by "OK" button.

| 🛓 Device: DijSDKcamera | Library: DijSDKcamera |
|------------------------|-----------------------|
| Label DijSDKcamera     |                       |
|                        | OK Cancel             |

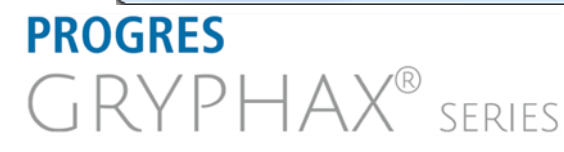

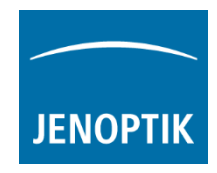

d) After successfully adding the GRYPHAX camera driver to the list of "Installed Devices", please proceed with "Next" button.

| Hardware Configu                                                                                                    | uration Wizard                                                                                                    |             |                |   |                     |                                                                                                    | X |
|----------------------------------------------------------------------------------------------------|----------------------------------------------------------------------------------------------------|-------------|----------------|---|---------------------|----------------------------------------------------------------------------------------------------|---|
| Step 2 of 6: Add o                                                                                                    | r remove devices                                                                                                    |             |                |   |                     |                                                                                                    |   |
| Installed Devices                                                                                                    |                                                                                                    |             |                |   |                     |                                                                                                    |   |
| Name                                                                                                    | Adapter/Library                                                                                                    | Description | Status         | [ | Edit                | Adding or Removing Devices                                                                                                    |   |
| Available Device:         British Convustor         British Convustor <t< td=""><td>MMCcre/Default<br/>DIJSDKcamera/<br/>DIJSDKcamera/<br/>da<br/>nera<br/>nera<br/>ccamera   DIJSDKcar<br/>oteCamera<br/>ingControllers<br/>a<br/>IPort<br/>.M<br/>X<br/>ccessorChain</td><td>r con</td><td>IDefault<br/>OK</td><td></td><td>Periphera<br/>Remove</td><td><ol> <li>The list above displays all of<br/>the devices that will be handled<br/>by Micro-Manager in this<br/>configuration file.</li> <li>If you are making a new<br/>configuration file for the first<br/>time, please visit the<br/>Micro-Manager website<br/>(www.micro-manager.org)<br/>and look under Devices to find<br/>instructions for setting up all<br/>your devices.</li> <li>You can begin adding new<br/>devices whenever you're ready<br/>(click 'Add' button). If you<br/>need more help with deciding<br/>which devices to add, highlight<br/>a particular device and click<br/>Help (it really helps!).</li> <li>While adding a device you can<br/>choose to allow the wizard to<br/>recognize these devices<br/>automatically (recommended)<br/>or show all of the subdevices</li> </ol></td><td>E</td></t<> | MMCcre/Default<br>DIJSDKcamera/<br>DIJSDKcamera/<br>da<br>nera<br>nera<br>ccamera   DIJSDKcar<br>oteCamera<br>ingControllers<br>a<br>IPort<br>.M<br>X<br>ccessorChain | r con       | IDefault<br>OK |   | Periphera<br>Remove | <ol> <li>The list above displays all of<br/>the devices that will be handled<br/>by Micro-Manager in this<br/>configuration file.</li> <li>If you are making a new<br/>configuration file for the first<br/>time, please visit the<br/>Micro-Manager website<br/>(www.micro-manager.org)<br/>and look under Devices to find<br/>instructions for setting up all<br/>your devices.</li> <li>You can begin adding new<br/>devices whenever you're ready<br/>(click 'Add' button). If you<br/>need more help with deciding<br/>which devices to add, highlight<br/>a particular device and click<br/>Help (it really helps!).</li> <li>While adding a device you can<br/>choose to allow the wizard to<br/>recognize these devices<br/>automatically (recommended)<br/>or show all of the subdevices</li> </ol> | E |

e) Complete the hardware configuration by save of new / changed configuration and press "Finish" to exit the wizard.

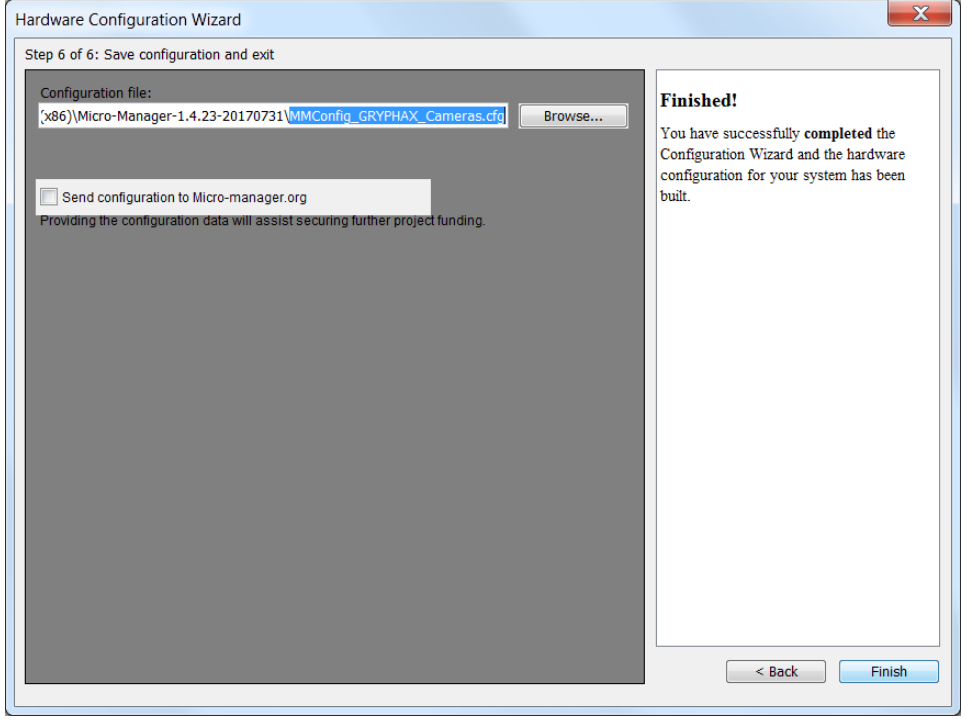

f) Configuration of hardware support file is completed. Now you are prepared to operate with GRYPHAX USB 3.0 cameras together with Micromanager software.

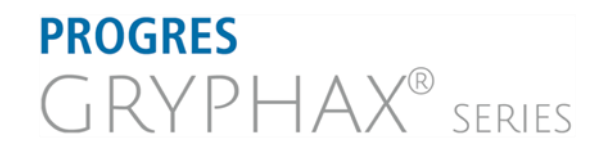

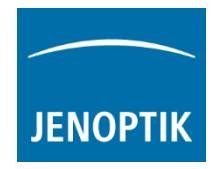

# Configure recommended memory settings:

To edit memory settings for Micromanager plug-in, please navigate to the title bar of Micromanager and open option: "Options..." from menu: "Tools".

| 🖞 Micro-Manager 1.4.23 20170731 - C:\Program Files (x86)\Micro 💷 💷 🗾 🖊 |                                                                                                    |                                                                                                    |  |  |  |
|------------------------------------------------------------------------|----------------------------------------------------------------------------------------------------|----------------------------------------------------------------------------------------------------|--|--|--|
| File Tools Plugins Help                                                |                                                                                                    |                                                                                                    |  |  |  |
| 3                                                                      | Refresh GUI<br>Rebuild GUI                                                                                                    | rtion settings Save Preset                                                                                                    |  |  |  |
|                                                                        | Script Panel<br>Shortcuts<br>Device Property Browser<br>Stage Position List<br>Multi-Dimensional Acquisition<br>Mouse Moves Stage (Use Hand Tool)<br>Pixel Size Calibration | + - Edit Preset + - Edit<br>ım/pix                                                                                                    |  |  |  |
| -                                                                      | Hardware Configuration Wizard<br>Load Hardware Configuration<br>Reload Hardware Configuration<br>Switch Hardware Configuration<br>Save Configuration Settings As            | channels Slow hist<br>tch ignore % 2 🔔 Log hist                                                                                                    |  |  |  |
|                                                                        | Options<br>Set a variety of Micro-W                                                                                                    | Ianager configuration options                                                                                                    |  |  |  |
|                                                                        |                                                                                                    | <ul> <li>Micro-Manager 1.4.23 20170731 - C:\Program</li> <li>Plugins Help</li> <li>Refresh GUI<br/>Rebuild GUI</li> <li>Script Panel</li> <li>Shortcuts</li> <li>Device Property Browser</li> <li>Stage Position List</li> <li>Multi-Dimensional Acquisition</li> <li>Multi-Dimensional Acquisition</li> <li>Mouse Moves Stage (Use Hand Tool)</li> <li>Pixel Size Calibration</li> <li>Hardware Configuration Wizard</li> <li>Load Hardware Configuration</li> <li>Reload Hardware Configuration</li> <li>Switch Hardware Configuration</li> <li>Save Configuration Settings As</li> <li>Options</li> </ul> |  |  |  |

Change the "Sequence Buffer Size" between: 96 to 256 MB (recommended size to operate with GRYPHAX cameras).

For detailed information, please visit official Micro-Manager support website:

https://micro-manager.org/wiki/Micro-Manager Configuration Guide#Memory Settings

<u>Note:</u> The best working buffer size varies depending on used hardware and software environment!

| Micro-Manager Options                                                                                                    |  |  |  |  |
|----------------------------------------------------------------------------------------------------|--|--|--|--|
| Display Background: Night ▼<br>Preferred Image Window Zoom: 33% ▼                                                                                                    |  |  |  |  |
| Sequence Buffer Size: 96 MB                                                                                                    |  |  |  |  |
| <ul> <li>Create metadata.txt file with Image Stack Files</li> <li>Save XY positions in separate Image Stack Files</li> <li>Do not ask for config file at startup</li> <li>Startup Script: MMStartup.bsh</li> <li>Close app when quitting MM</li> </ul> |  |  |  |  |
| Enable debug logging Delete log files after 7 days Delete Log Files Now Sync exposure between Main and MDA windows Hide MDA display                                                                                                    |  |  |  |  |
| Reset Preferences Close                                                                                                    |  |  |  |  |

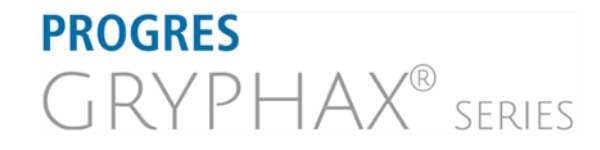

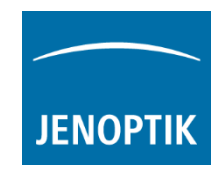

To edit memory settings for ImageJ software, please navigate to the title bar of ImageJ and open option: "Options" from menu: "Edit".

| 🛓 ImageJ                         | Line Width<br>Input/Output                    |         |
|----------------------------------|-----------------------------------------------|---------|
| File Edit Image Process Analyze  | Fonts                                         |         |
| Undo Strg+Z                      | Profile Plot Options                          | 👌 Stk 🔊 |
| *Recta Cut Strg+X<br>Copy Strg+C | Rounded Rect Tool<br>Arrow Tool<br>Point Tool |         |
| Paste Strg+V<br>Paste Control    | Wand Tool<br>Colors<br>Appearance             |         |
| Clear                            | Conversions                                   |         |
| Clear Outside                    | Memory & Threads                              | $\leq$  |
| Fill Strg+F                      | Proxy Settings                                |         |
| Draw Strg+D                      | Compiler                                      |         |
| Invert Strg+Umschalt+I           | DICOM                                         |         |
| Selection                        | Misc                                          |         |
| Options                          | Reset                                         |         |

Change the "Maximum memory" size to approx.: **350** MB (recommended size to operate with GRYPHAX cameras).

<u>Note:</u> The best working memory size varies depending on used hardware and software environment!

| Memory (32-bit)                           |  |  |  |  |
|-------------------------------------------|--|--|--|--|
| Maximum memory: 350 MB                    |  |  |  |  |
| Keep multiple undo buffers                |  |  |  |  |
| Run garbage collector on status bar click |  |  |  |  |
| OK Cancel Help                            |  |  |  |  |

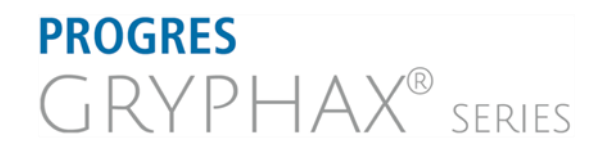

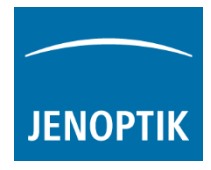

Start Micromanager and select hardware configuration:

Start Micromanager application & Micro-Manager-1.4 from your installation directory.

Select hardware configuration with GRYPHAX USB 3.0 camera support from "Micromanager startup configuration dialog" to activate the

GRYPHAX cameras. Click on "..." button to load config file from PC.

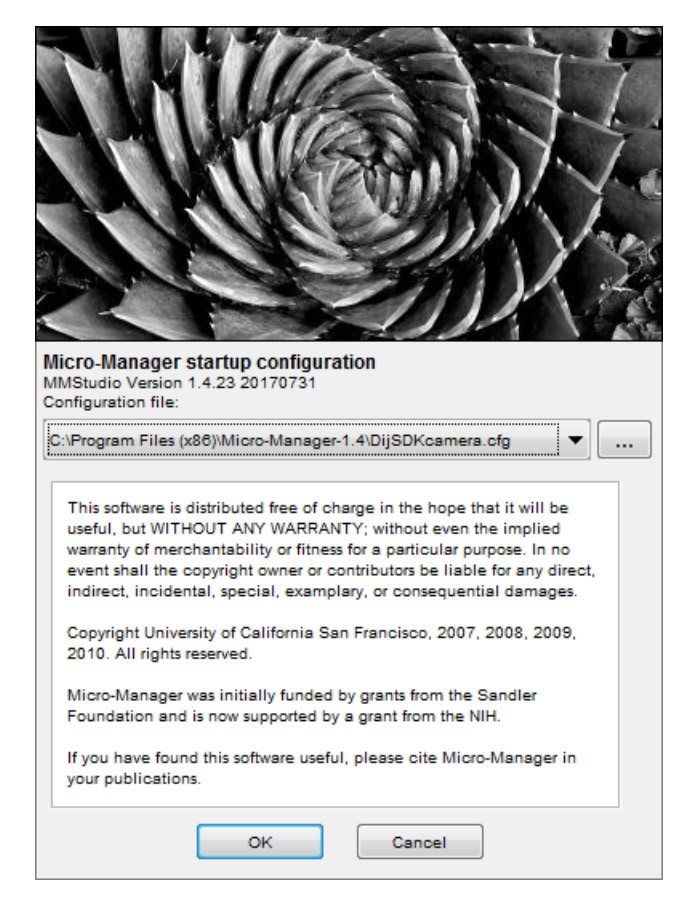

To setup camera functions, please navigate to the title bar of Micromanager and open the "Device Property Browser" from menu: "Tools".

Afterwards, a new window will be open to view and edit camera property values.

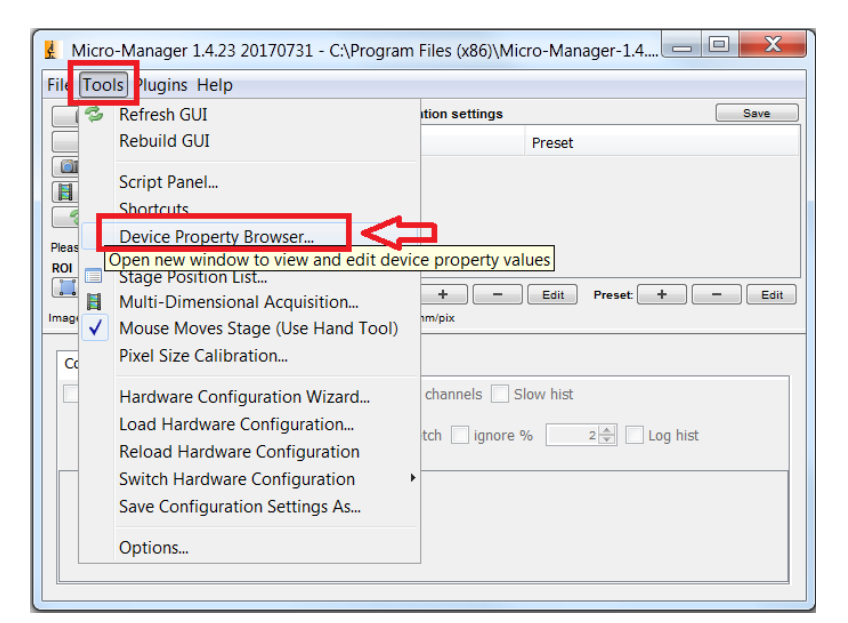

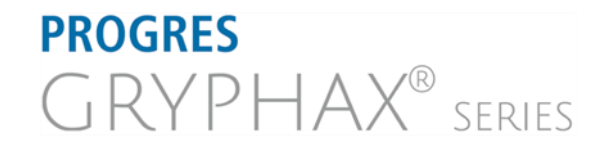

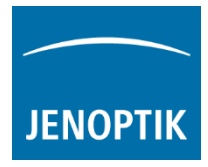

At "Device Property Browser" all relevant camera values can be changed.

By option "**Extend property**" you can activate the extended property dialog with more function compared to the "Device Property Browser".

Afterwards, the GRYPHAX camera driver windows for camera settings and live preview will appear automatically.

At the driver settings window you can prepare all camera relevant settings to get best results from camera. Additionally, you can observe your settings e.g. white balance directly at the live preview window.

For further details, please see next pages.

| device Property Browser                                                          |        |                    | X  |
|----------------------------------------------------------------------------------|--------|--------------------|----|
| Show cameras Show shutters Show stages Show discrete changers Show other devices | 😒 Refr | ad-only properties | 5  |
| Property                                                                         | Valu   | е                  |    |
| DijSDKcamera-Automatic Setup                                                     | Yes    |                    |    |
| DijSDKcamera-Binning                                                             | 1      |                    |    |
| DijSDKcamera-Black Point                                                         | 0      |                    | •  |
| DijSDKcamera-Capture shot                                                        | 1920   | x 1200             |    |
| DijSDKcamera-Color mode                                                          | Color  |                    |    |
| DijSDKcamera-Contrast                                                            | 50     | ∢ [                | ۴. |
| DijSDKcamera-Extend property                                                     | No     |                    |    |
| DijSDKcamera-Fast capture                                                        | No     |                    |    |
| DijSDKcamera-Gain                                                                | 1      | < □                | ÷. |
| DijSDKcamera-Gamma                                                               | 0.2    | - E                | 4  |
| DijSDKcamera-Intensity                                                           | 70     | •                  |    |
| DijSDKcamera-Live                                                                | 1920   | x 1200             |    |
| DijSDKcamera-Minimize gain                                                       | Yes    |                    |    |
| DijSDKcamera-Ocular View                                                         | 0      |                    |    |
| DijSDKcamera-Saturation                                                          | 50     | •                  |    |

<u>Note:</u> Due to the limitation of Micromanager, not all values and parameter of Device Property Browser can be adjusted during live preview or single image capture!

GRYPHAX camera driver windows for extended camera settings and live preview:

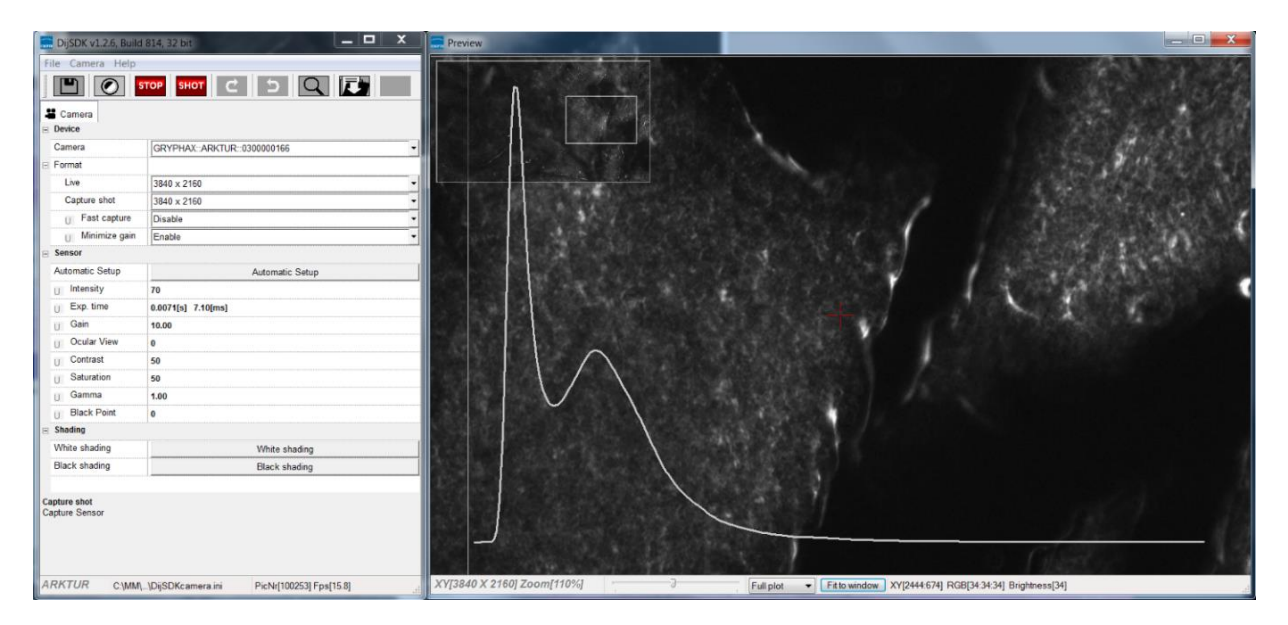

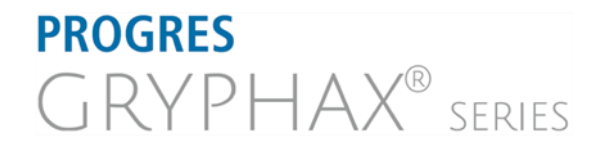

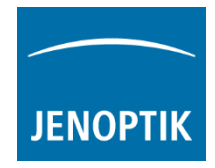

| Overvie | ew of settings window:                   | DijSDK v1.2.6, Build 814,                                     | 32 bit                                        |
|---------|------------------------------------------|---------------------------------------------------------------|-----------------------------------------------|
| 1.      | Toolbar – contains most important tools  | File Camera Help                                              |                                               |
| 2.      | Select active camera                     | Camera Device Camera                                          | GRYPHAX::ARKTUR::030000002                    |
| 3.<br>• | Format - change image settings for:      | Live<br>Capture shot                                          | 3840 × 2160 •<br>3840 × 2160 •<br>Enable •    |
| •       | Fast capture mode                        | U Minimize gain                                               | Enable                                        |
| •       | Option – Minimize gain during capture    | Automatic Setup<br>U Intensity<br>U Exp. time                 | Automatic Setup 70 0.030[s] 30.00[ms] 10.00   |
| 4.      | Image parameter settings -               | U Ocular View<br>U Contrast<br>U Saturation<br>U Gamma        | 0<br>50<br>50<br>0.45                         |
| 5.      | Create / delete Shadings                 | U Black Point<br>■ Shading<br>White shading<br>Black shading  | 0 White shading Black shading                 |
| 6.      | Information field for help text & status | Minimize gain<br>Minimize gain during capt<br>ARKTUR C:\Windo | ure<br>DijSDKcamera.ini PicNr[14473] Fps[0.3] |

**Note:** All settings are saved (under folder: C:\Users\<user name>\AppData\Roaming\DijSDK\...) for each camera type and will be reused after open of driver again. Settings are not connected to individual camera serial numbers.

#### Toolbar:

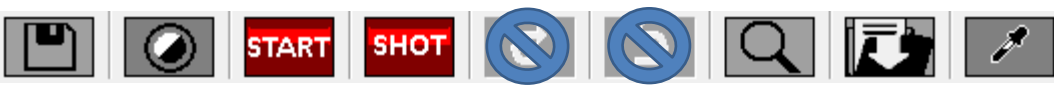

The Toolbar of driver contains the following functions:

- Save camera settings manually to currently used settings file.
- Change between color mode and black / white mode for color cameras.\*
- **START** Start / Stop Live image preview at the preview window.
  - Shot button to start transfer single capture shot image via driver interface.
- Agnifier tool to activate / deactivate magnifier glass at preview window.
- In Save image option to save last displayed live image from preview window to hard drive.
- White balance pipette to set manually white balance for color cameras at preview window.\* \*function available for color cameras only

PROGRES RVPHAX<sup>®</sup> series

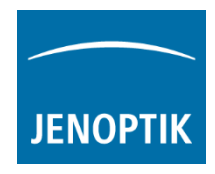

#### Select camera:

To activate or change camera, select the appropriate camera from dropdown list of driver.

|        |                            | 4    |
|--------|----------------------------|------|
| Camera | GRYPHAX::ARKTUR::030000002 |      |
|        |                            | AU - |

After activation of camera from dropdown list, the according settings to the camera type will be loaded from settings file and used.

| GRYPHAX::ARKTUR::030000001  |  |
|-----------------------------|--|
| GRYPHAX::SUBRA::0100000105  |  |
| GRYPHAX::NAOS::020000003    |  |
| GRYPHAX::ARKTUR::030000001  |  |
| GRYPHAX::ARKTUR::030000002  |  |
| GRYPHAX::PROKYON::060000004 |  |

Note: In case of first camera start, the "Automatic setup" process will be proceed.

#### Format:

Under format section user can set-up <u>different</u> image resolution for live preview and capture shot.

| Live         | 3840 x 2160 | • |
|--------------|-------------|---|
| Capture shot | 3840 x 2160 | • |

"Fast capture mode" reduces processing time and transfer time for image transfer via driver.

By activation of "*Fast capture mode*" the driver will use the selected <u>live resolution</u> for single shot (image transfer) instead of the selected capture shot resolution!

| Fast capture  | Disable 🗸 |  |
|---------------|-----------|--|
| Minimize gain | Enable 🗸  |  |

By activation of option "*Minimize gain during capture*" the gain value will be minimized for capturing and adjusting the exposure time accordingly. This option is recommended and will reduce noise level and enhance image quality.

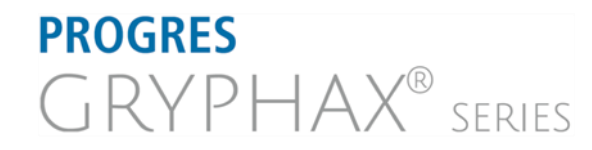

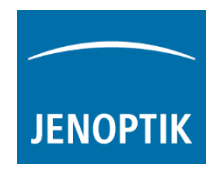

#### Camera image parameter:

Important: All *camera image parameter* are saved during close driver for each camera type and will be reused after open of driver again.

The *Automatic Setup* option can be used at any time <u>Automatic Setup</u> to set all camera image parameter to default values. Additionally, the automatic white balance and the color correction to the used light source will be applied and "Auto Exposure control" is enabled.

All camera image parameter can be adjusted by scroll slider or by enter of value.

| Intensity | <u>75</u> |
|-----------|-----------|
| -         |           |
|           |           |

The *Exposure control* option contains the following parameter: Intensity value, Exposure time and Gain value.

| Intensity | 75       |           |
|-----------|----------|-----------|
| Exp. time | 0.033[s] | 33.00[ms] |
| Gain      | 1.00     |           |

Set *Intensity* level to activate the automatic exposure control function. The selected value corresponds the mean intensity value in percent. Available range from 0 to 100%

Change **exposure time** value or **gain** value to activate manual exposure control.

| <i>Ocular View</i> * – to adapt the color impression from the eyepieces (microscope) to the image on screen. | Ocular View | 0    |
|----------------------------------------------------------------------------------------------------|-------------|------|
| <i>Contrast</i> – to enhance image contrast for live and captured images                                     | Contrast    | 50   |
| Contrast to children indge contrast for live and captured indges.                                            | Saturation  | 50   |
| <b>Saturation</b> <sup>*</sup> – to change color saturation for live and captured images.                    | Gamma       | 0.45 |
| <i>Gamma</i> – to change gamma value for live and captured images.                                           | Black Point | 0    |

*Black Point* – to enhance noise level in dark image areas.

\*function available for color cameras only

# Reset settings separately:

All *camera image parameter* can be reset to default value separately by pressing reset icon U.

# Status bar information:

 Status bar displays the connected camera, settings location, frame number and frame rate.

 ARKTUR
 C:\Users...\DijSDKcamera.ini

 PicNr[4448] Fps[50.3]

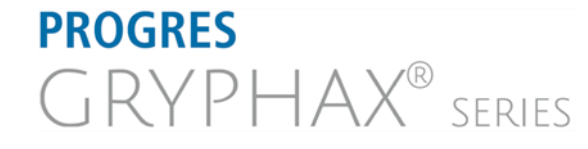

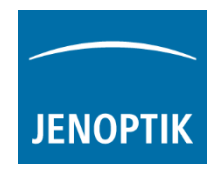

### Create / delete white shading:

White shading function corrects intensity variation across the image, caused by the microscope or objectives.

Click on the button "White shading" White shading to create a white shading correction. The driver will automatically create a white shading correction file for the connected camera type.

This will take up to some seconds, the progress indicator will be shown during creation. Press "Esc" will abort process.

| : | Shading P | roce | ss Pres | ss Esc | to ab | ort |  |  |
|---|-----------|------|---------|--------|-------|-----|--|--|
|   |           |      |         |        |       |     |  |  |

After successfully white shading creation the button will change status to "Reset White"
Reset White

The white shading correction is now available and used. To deactivate the white shading press "**Reset White**" and the white shading correction file will be deleted and cannot be reloaded again. After reset / delete of shading file, a new shading file has to be created to activate shading again.

The shading files will be saved on: "C:\Users\<user name>\AppData\Roaming\DijSDK\" and are reused after driver restart and appropriate camera type is connected.

<u>Note:</u> Driver can save just one shading file for each camera type. The file is valid to the individual camera serial number!

# Create / delete black shading:

Black shading function enhance noise level for long time exposed image.

Click on the button "Black shading" Black shading to create a black shading correction. The driver will automatically create a black shading correction file for the connected camera type.

This will take up to some <u>minutes</u>, the progress indicator will be shown during creation. Press "Esc" will abort process.

| Shading P | roce | ss Pres | ss Esc | to ab | ort |  |  |
|-----------|------|---------|--------|-------|-----|--|--|
|           |      |         |        |       |     |  |  |

After successfully black shading creation the button will change status to "Reset Black" Reset Black

The black shading correction is now available and used. To deactivate the black shading press "**Reset Black**" and the black shading correction file will be deleted and cannot be reloaded again. After reset / delete of shading file, a new shading file has to be created to activate shading again.

The shading files will be saved on: "C:\Users\<user name>\AppData\Roaming\DijSDK\" and are reused after driver restart and appropriate camera type is connected.

<u>Note:</u> Driver can save just one shading file for each camera type. The file is valid to the individual camera serial number!

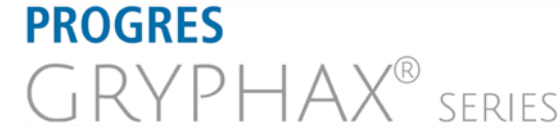

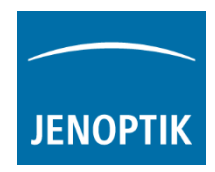

# Capture / Transfer images:

To transfer single images press the "Shot" button on the toolbar. The live preview image will be stopped and a single image will be transferred by driver interface to the application.

Live image will be restarted automatically at preview windows after transfer of single image.

# Start / Stop Live:

To stop or restart live preview at the preview window, press live control button at the toolbar.

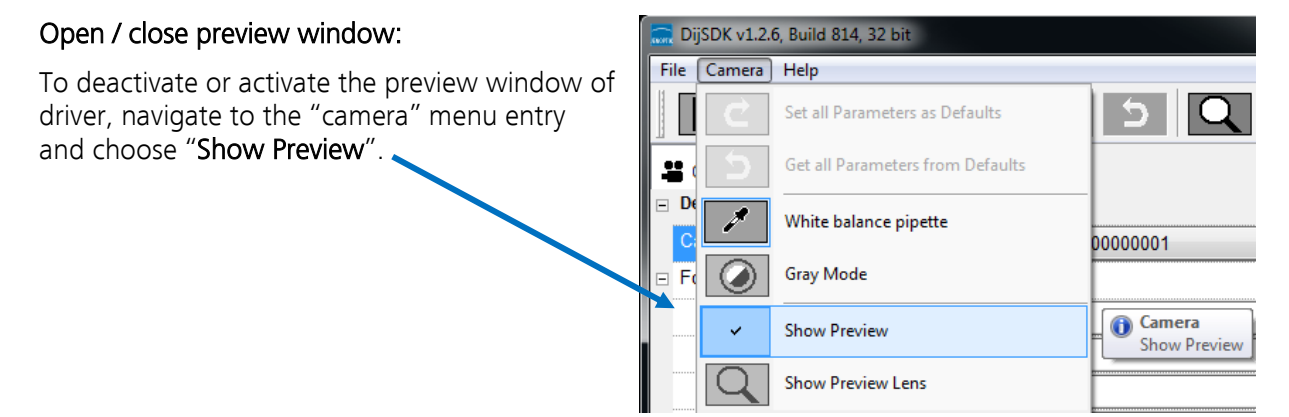

#### Preview window:

The *preview window* displays the live stream preview from the camera as well as the capture shot images.

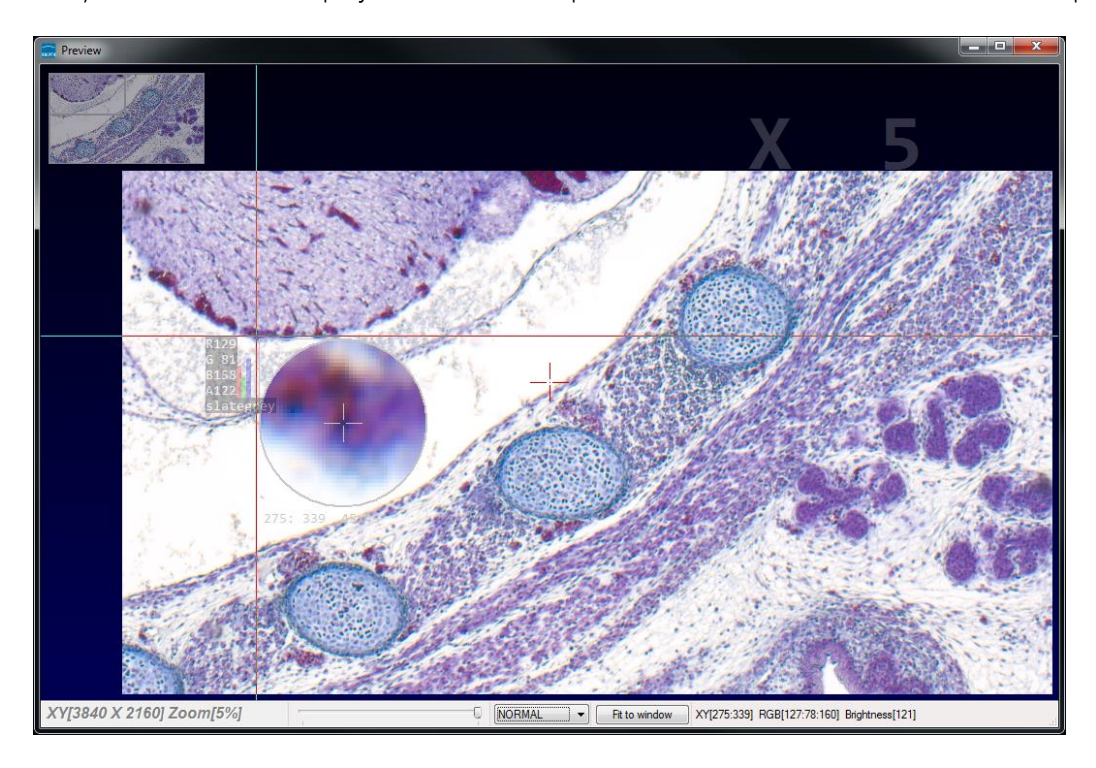

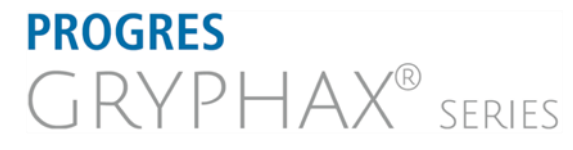

JENOPTIK I Healthcare & Industry JENOPTIK Optical Systems GmbH Goeschwitzer Strasse 25

07745 Jena, Germany

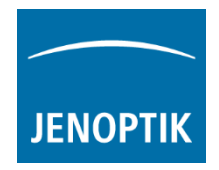

# Preview window tools and options:

Preview window contains the following tools and information at the toolbar:

XY[2048 X 1084] Zoom[110%] Fit to Window XY[603:18] RGB[88:79:67] Brightness[78] NORMAL Image dimensions (X/Y) of current live preview XY[3840 X 2160] Display of current selected zoom level from preview window Zoom[200%]

Zoom slider or scroll wheel to change zoom level. Left position out, right position zoom in.

Image overview as overlay to display whole image in case of 1:1 view or image zoom over live preview.

Note: To change image section, use the rectangle from overview.

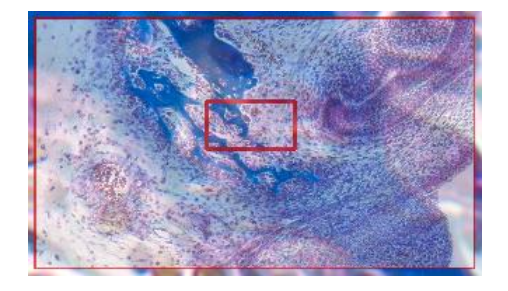

zoom

Display Mode drop down menu Normal view to change between different view options: "Normal view" – view image as color or b/w image without histogram "Negative view" – invert image values to get negative image view "Full plot" – to activate RGB and gray channel of histogram as overlay "**Red plot**" – to activate red color channel of histogram as overlay "Green plot" – to activate green color channel of histogram as overlay "Blue plot" – to activate blue color channel of histogram as overlay "Gray plot" – to activate gray channel of histogram as overlay

| Normal view |  |
|-------------|--|
| Negate view |  |
| Full plot   |  |
| Red plot    |  |
| Green plot  |  |
| Blue plot   |  |
| Gray plot   |  |

Fit to screen function activated by button the live preview window.

Fit to Window

or by double click on left mouse button into

Fit to lens Fit to lens function to change back to 1:1 view and enable zoom slider.

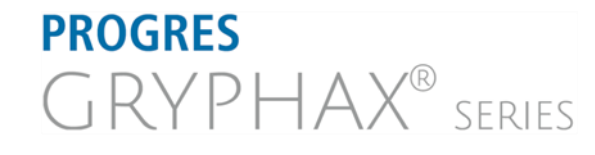

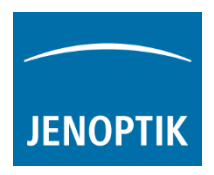

Display of RGB values and image coordinates of corresponding mouse pointer position.

XY[783:550] RGB[136:81:115] Brightness[110]

Presentation mode – to change live preview window view between "full screen" and "normal window" by click on middle mouse button (scroll wheel) into the preview window. Whole live preview will be displayed on the screen.

Magnifier glass activated by Magnifier button to zoom in 4x times on live preview.

<u>Note:</u> By right-hand mouse click the magnifier appearance changes between "rectangle" and "circle glass".

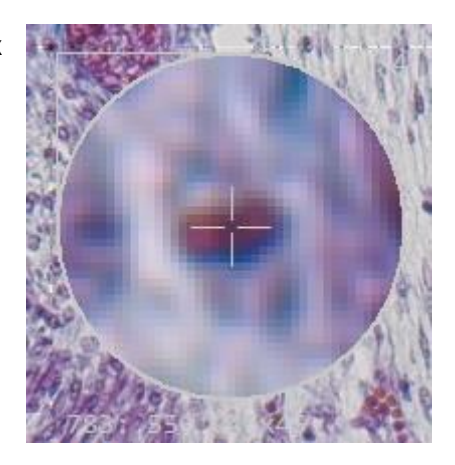

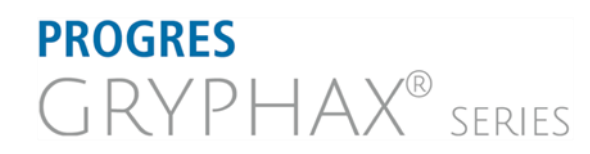

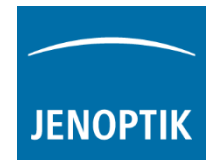

### Start live preview:

To start live preview from camera press "Live" button from main window. Micromanager will show live preview with preselected values from Device Property Browser at separate image window.

#### Start single image snap:

To start single image snap from camera press "Snap" Snap button from main window. Micromanager will capture a single image with pre-selected values from Device Property Browser at separate image window.

#### Warning message:

Micro-Manager driver will display the following warning message in case that previously cofigured memory size is insufficient to start live preview or single image capture.

Please change memory settings for Micro-Manager "Sequence Buffer Size" or reduce image resolution.

# Change Exposure Time:

To edit exposure time value for live preview and single image snap by option: "Exposure" at Camera setting from Micromanager main window.

Exposure time value are displayed in "**ms**" milliseconds.

For detailed information, please visit official Micro-Manager support website:

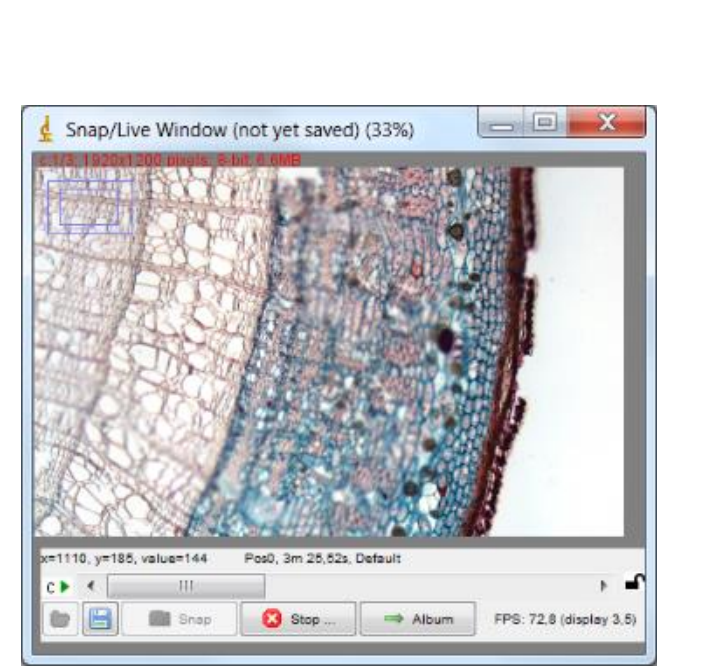

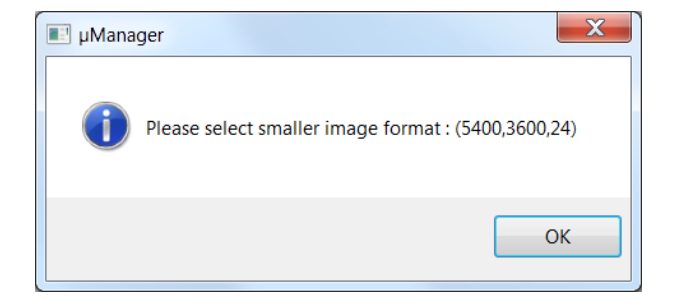

| Snap                              | Camera setting                              | js                                                                                                    | Configuration                  | settings       | Save   |
|-----------------------------------|---------------------------------------------|----------------------------------------------------------------------------------------------------|--------------------------------|----------------|--------|
| 関 Live                            | Exposure [ms]                               | 15                                                                                                    | Group                          | Preset         |        |
| iii ⇒ Album                       | Binning                                     | 1 🔻                                                                                                    |                                |                |        |
| Multi-D Acq.                      | Shutter                                     | •                                                                                                    | 1                              |                |        |
| 🤣 Refresh                         | Auto shutter 🗸                              | Open                                                                                                    |                                |                |        |
| lease <u>cite Micro-I</u>         | Manager so funding                          | will continue!                                                                                                    | ·                              |                |        |
|                                   |                                             | Autofocus                                                                                                    | Group: +                       | – Edit Preset: | + - Ed |
| nage info (from ca<br>Contrast Me | amera): 1920 X 1200<br>tadata Commen        | Autofocus<br>()<br>X 4, Intensity ran                                                                                                    | Group: +                       | Edit Preset:   | + - Ed |
| Contrast Me                       | tadata Commen                               | Autofocus       Autofocus       Image: State State | Group: +<br>nge: 8 bits, 0nm/p | Edit Preset    | + - Ed |
| Contrast Me                       | tadata Commen<br>Top-Left<br>Dde: Grayscale | Autorocus                                                                                                    | Group: +<br>nge: 8 bits, 0nm/p | Edit Preset    | + - Ed |

https://micro-manager.org/wiki/Micro-Manager User%27s Guide#The Micro-Manager Main Window

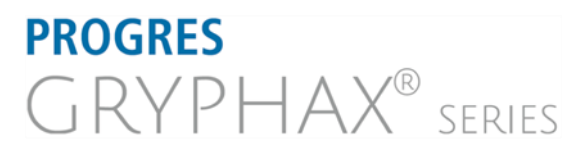

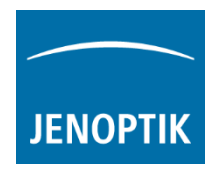

# Limitations:

- a) Micromanager software V1.4.23\_20170731 32 bit (Device API version 67) support only.
- b) Only PROGRES GRYPHAX USB 3.0 camera supported.
- c) Windows 7 SP1 / 10 support only.
- d) Camera driver functionalities are limited due to the Micro-Manager limitations.

Learn more about PROGRES GRYPHAX® software and the easy workflows and tools.

Watch our video tutorials.

HELPFUL? We appreciate your feedback.

VIDEO TUTORIALS

FEEDBACK

We looking forward to hearing from you and remain sincerely,

Your PROGRES GRYPHAX® Team

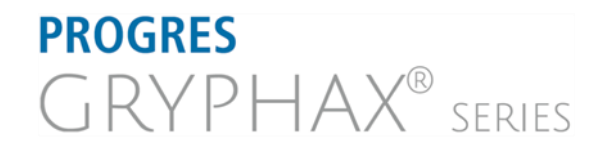